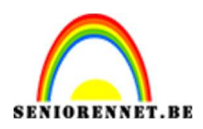

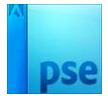

### <u>Maak een papier met een</u> <u>patroon</u>

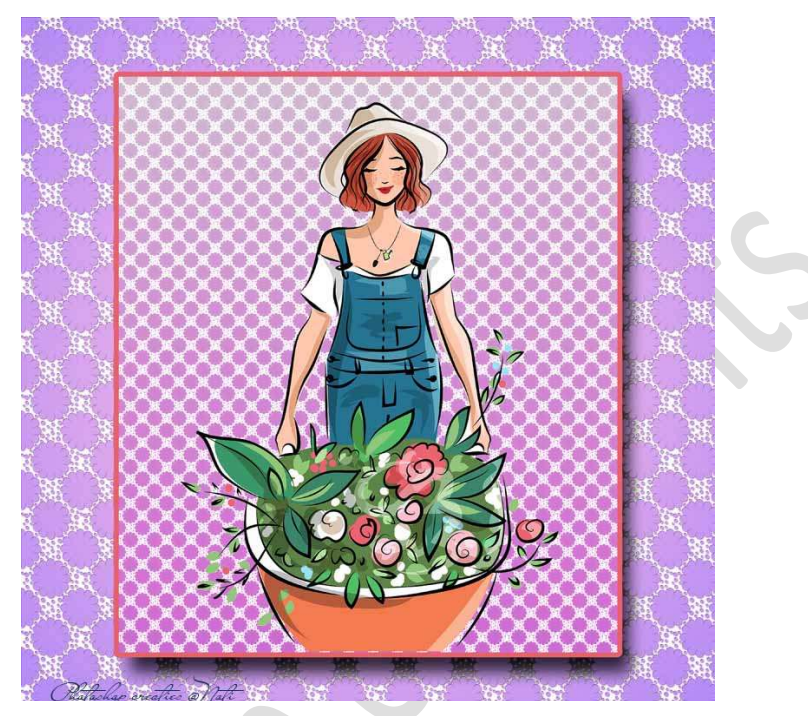

Materiaal: aangepaste vorm

#### A. DEEL 1:

- 1. Open een nieuw transparant document van 600 x 600px 300ppi.
- Activeer het Gereedschap Aangepaste vorm. Kies een Aangepaste vorm naar keuze. Zet Voorgrondkleur op #808080 Plaats Hulplijnen op 50% horizontaal en 50% Verticaal. Zet op Vaste grootte: B: 400 px en Hoogte: 400px - ☑ Vanuit het middelpunt.

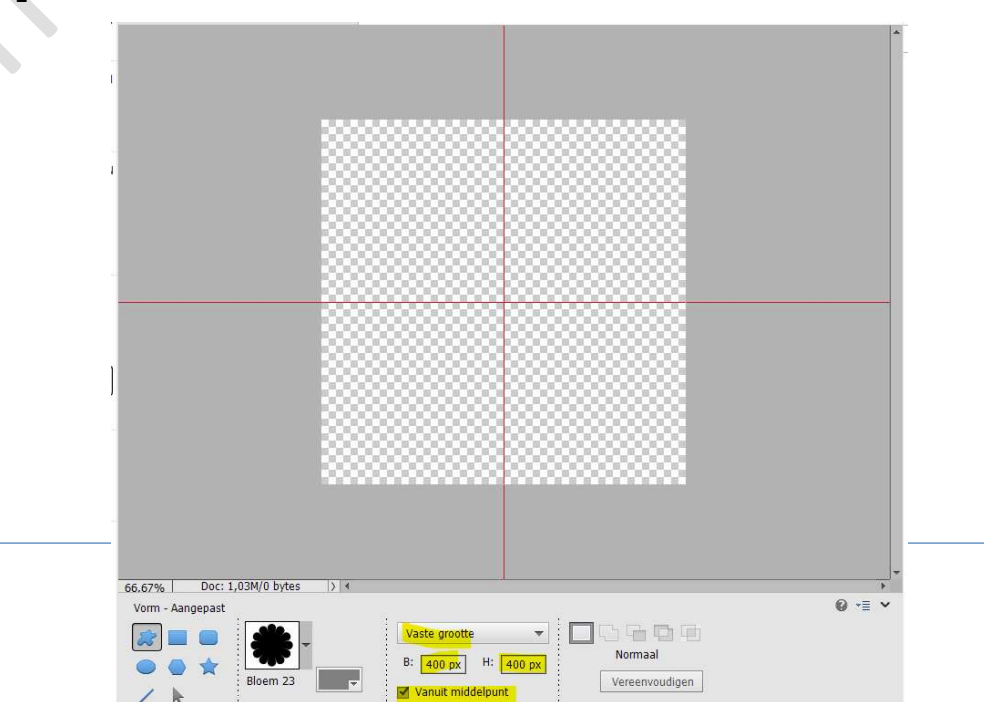

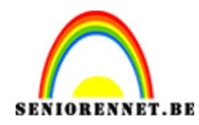

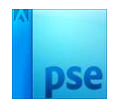

## Zet uw cursor van uw muis op de snijpunten van de horizontale en verticale lijnen.

Klik met uw muisknop.

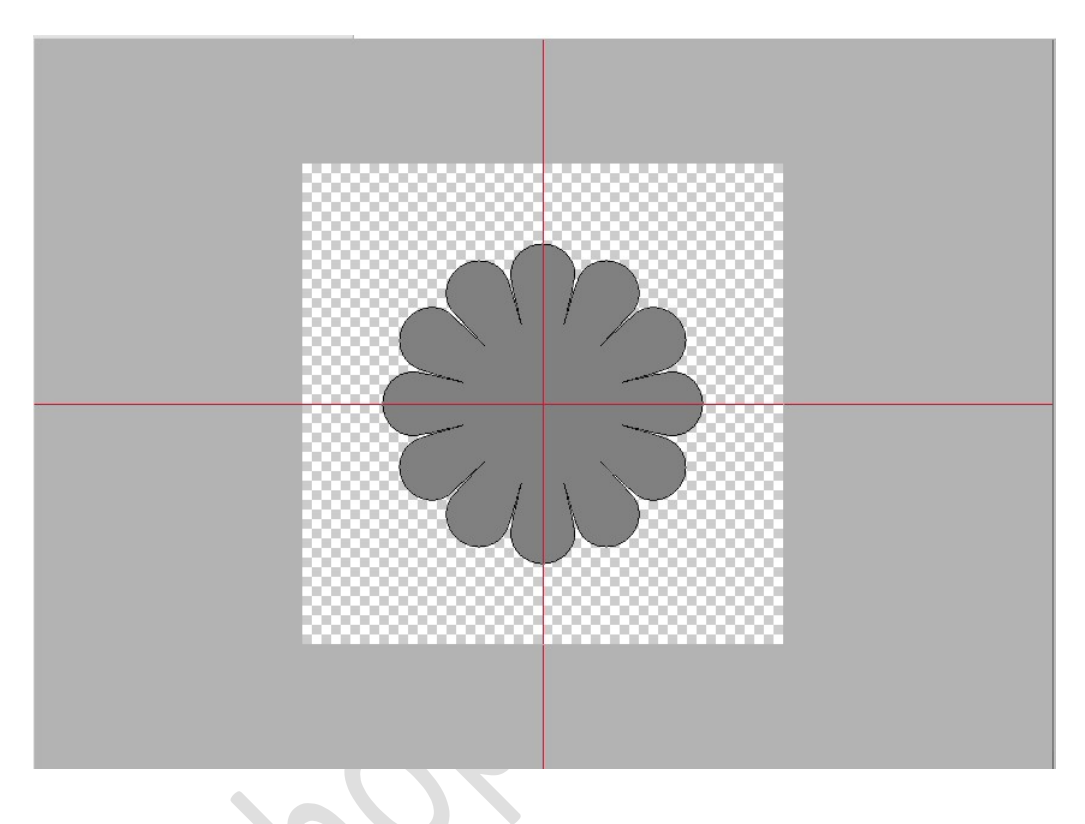

#### Doe CTRL+A

Activeer het **Verplaatsingsgereedschap** klik op **Uitlijnen Gecentreerd en Midden** om zeker van te zijn dat het middelpunt van uw afbeelding mooi in midden staat.

| Verplaatsen                    | Rangschikken |   | Uitlijn     | en |        | ÷ | Distribue   | eren |        | 0 - | ≣ ~ |
|--------------------------------|--------------|---|-------------|----|--------|---|-------------|------|--------|-----|-----|
| Automatische selectie van laag |              |   | Boven       |    | Links  | Ŧ | Boven       | 眒    | Links  |     |     |
| Selectiekader tonen            | - <b>-</b>   | - | Gecentreerd | 畠  | Midden | 事 | Gecentreerd | 中    | Midden |     |     |
| Markering tonen bij aanwijzing |              |   | Onder       |    | Rechts | ≞ | Onder       |      | Rechts |     |     |

Deselecteren.

3. Dupliceer nu de laag (CTRL+J)

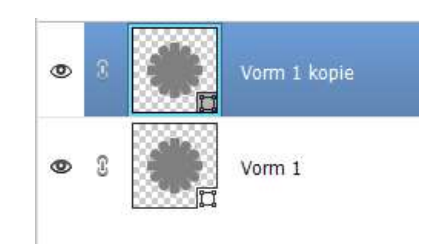

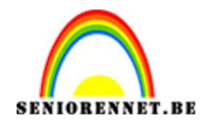

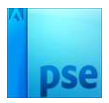

 4. Op de gedupliceerde laag gaan we de Filter 'Verschuiven' toepassen. Ga naar Filter → Overige → Verschuiven.

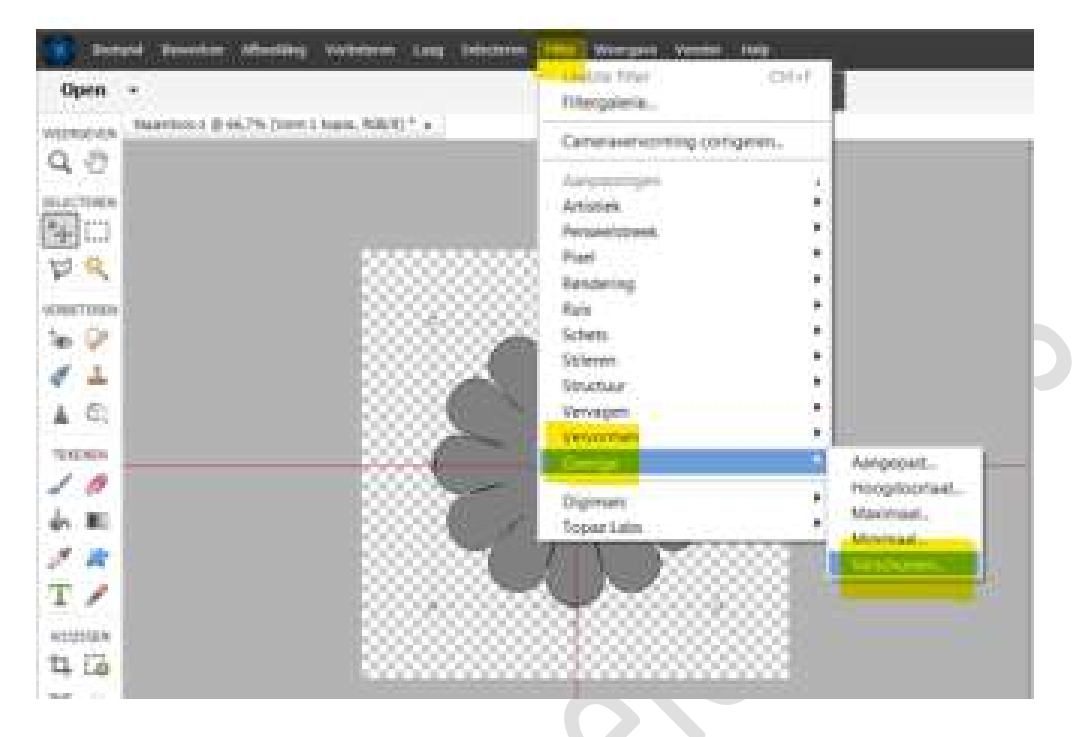

Er verschijnt een pop-upscherm, klik op Omzetten naar Slim Object.

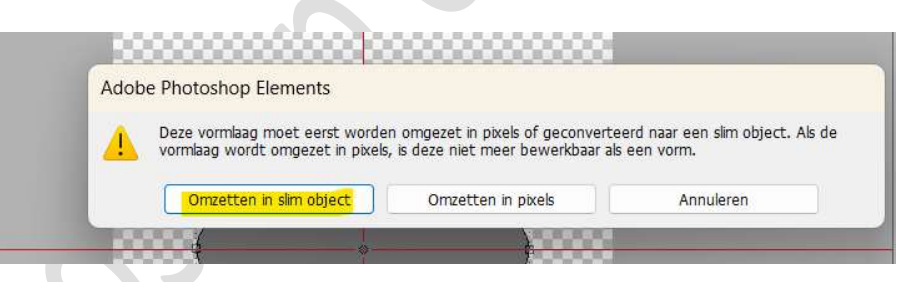

U krijgt terug een scherm en vul Horizontaal: **+ 300 px** naar rechts en Verticaal: **+ 300 px** omlaag - **O Beeld omslaan.** 

| Verschuiven                       |
|-----------------------------------|
| Horizontaal: 300 pixels rechts OK |
| Verticaal: 300 pixels omlaag      |
| Ongedefinieerde gebieden          |
| O Tr <u>a</u> nsparant            |
| O Randpixels herhalen             |
| Beeld omslaan                     |
|                                   |

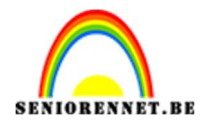

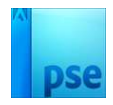

Je gedupliceerde afbeelding wordt in 4 delen gesplitst en in de 4 hoeken geplaatst. Als jouw document er anders uitziet, heb u ergens iets verkeerd gedaan en zal u opnieuw moeten beginnen, anders is het patroon niet goed.

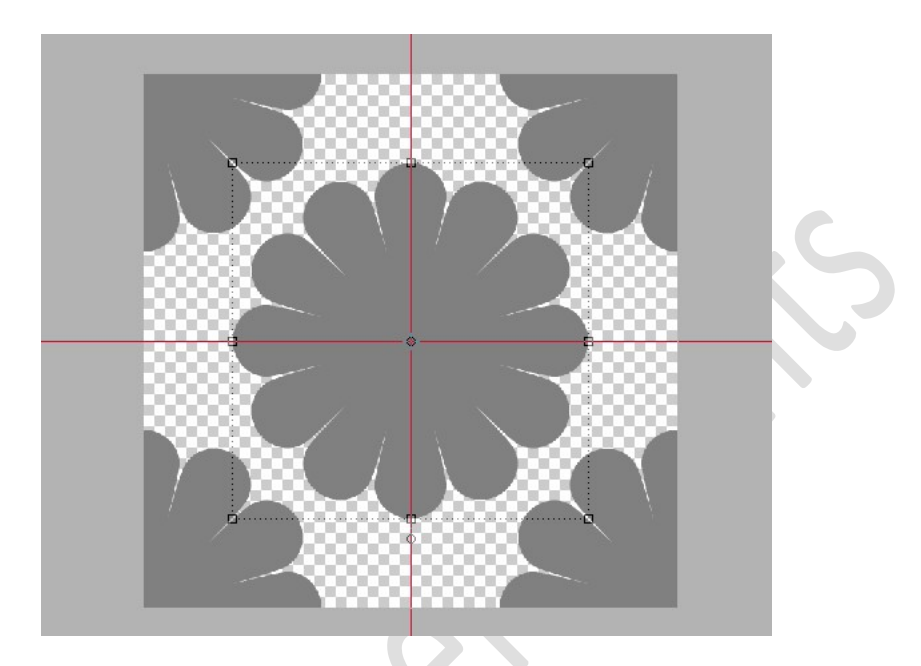

5. Om de gaten op te vullen.
Dupliceer de laag Vorm 1, transformeren (kleiner maken, roteren,...) Herhaal dit zo vaak u wilt.

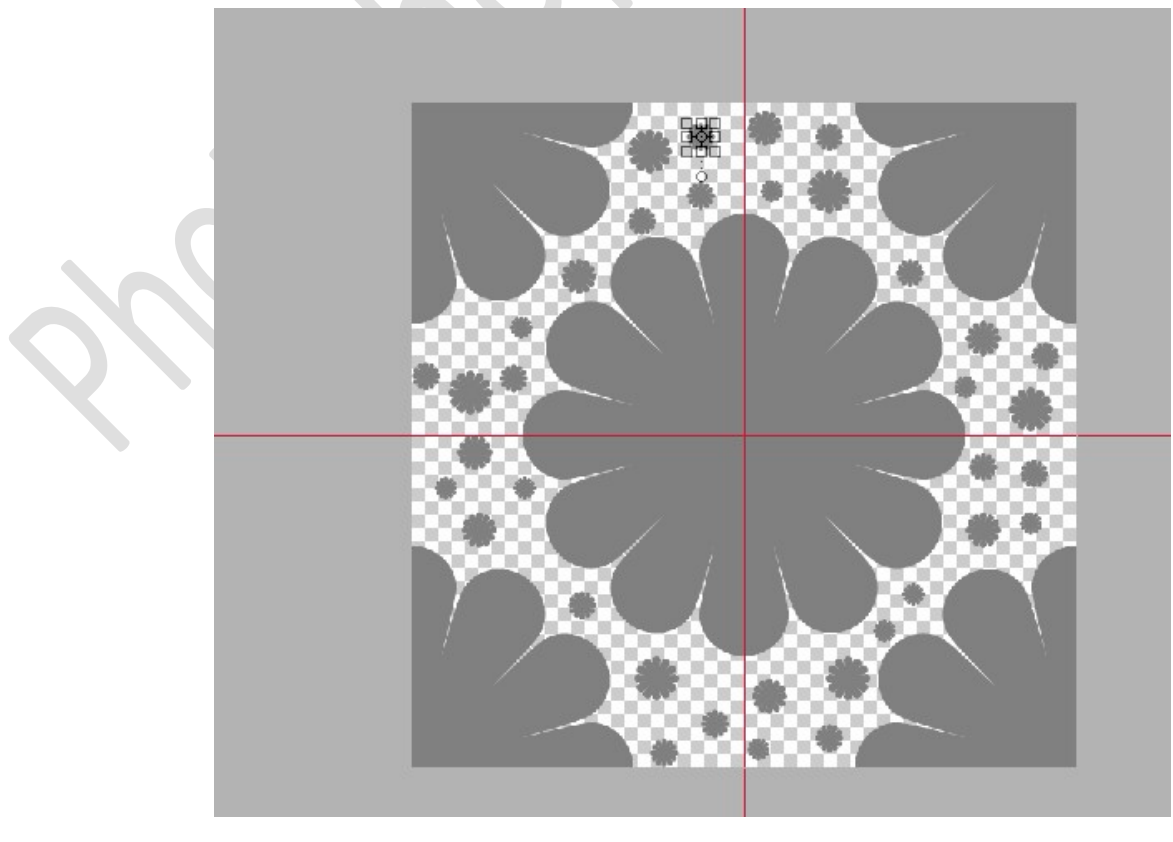

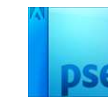

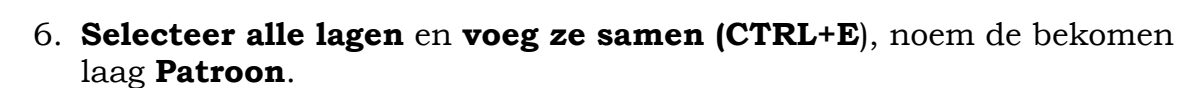

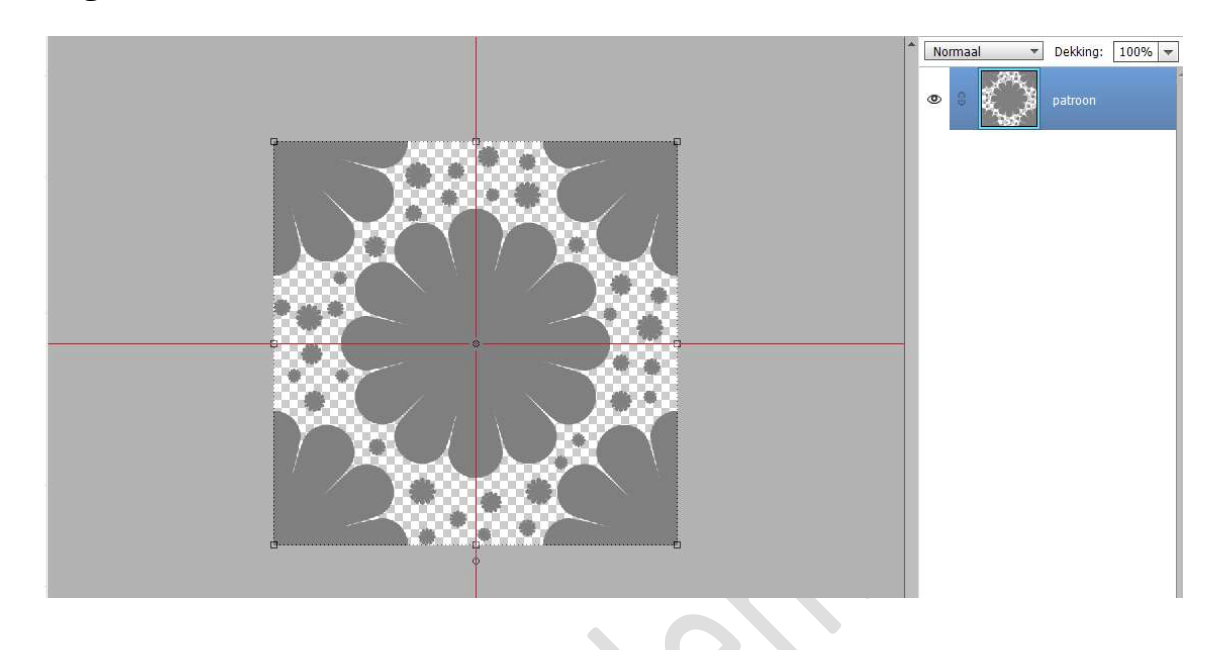

#### **B. DEEL 2:**

- 1. Maak een nieuwe document van 3600 x 3600 px 300 ppi -Transparante achtergrond.
- 2. Ga terug naar uw eerste document met het samengevoegde patroon laag.
- 3. Ga naar Bewerken → Kopiëren.
- Ga naar het nieuwe document, Bewerken → Plakken.
   Sleep met het Gereedschap Verplaatsen het patroon naar linker bovenhoek, zorg ervoor dat het recht tegen de randen aan zit.

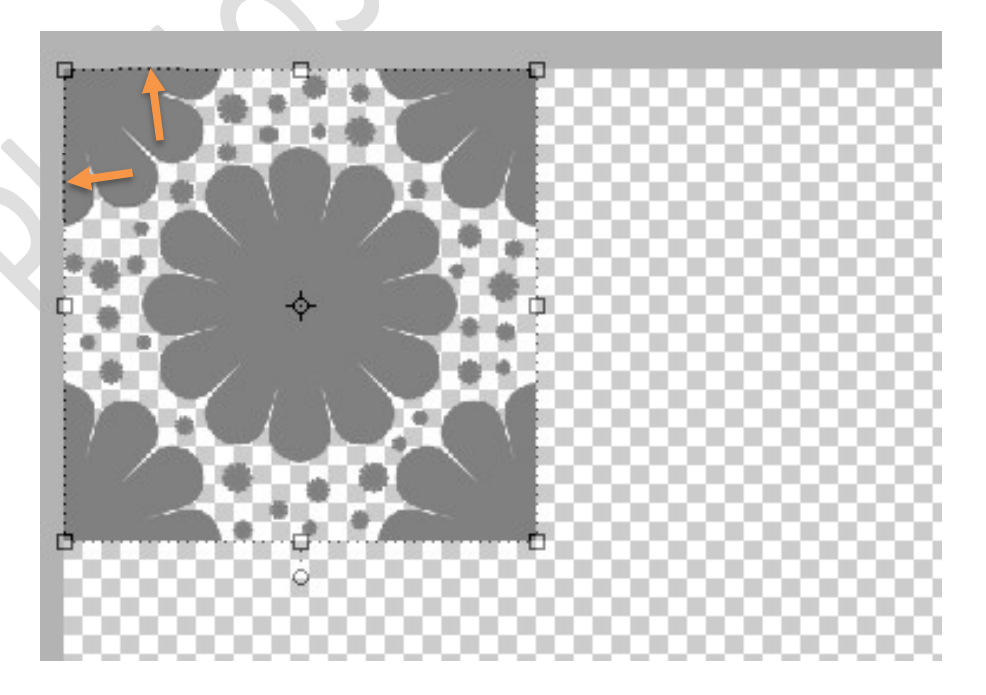

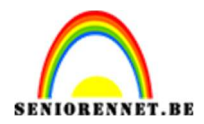

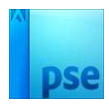

#### 5. Dupliceer het patroon-lagen 5 keren

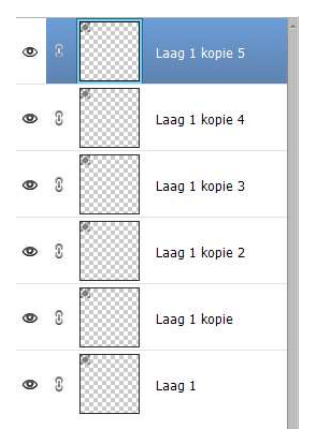

#### 6. Activeer de bovenste laag.

Houd **Shift ingedrukt** en **sleep naar de rechterbovenhoek**, zorg ervoor dat deze goed tegen de randen aan zit.

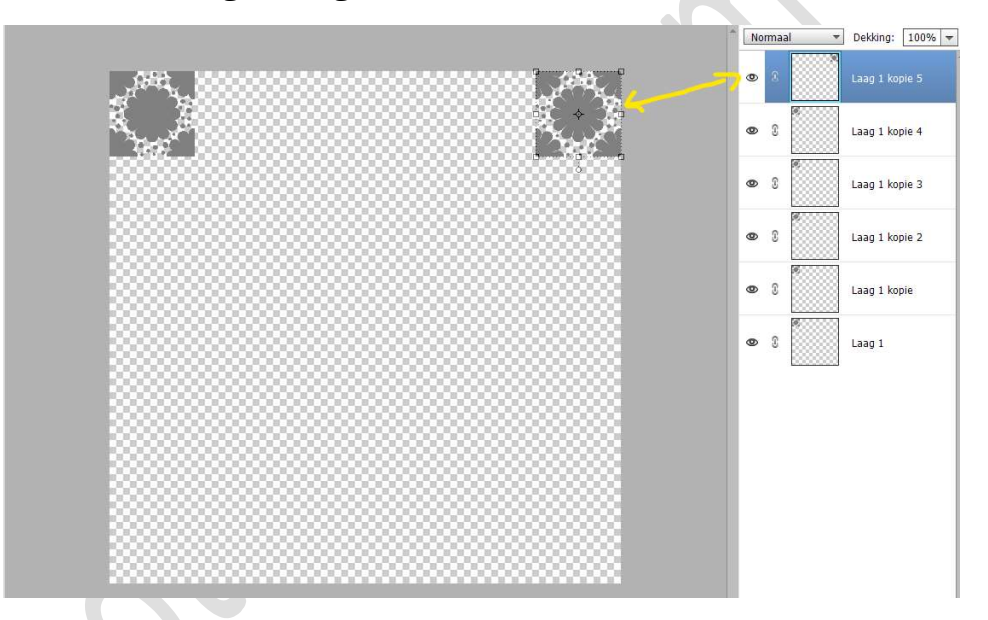

#### 7. Selecteer alle 6 patroonlagen.

Activeer het Gereedschap Verplaatsen. Klik in de menubalk op Horizontale middelpunten distribueren.

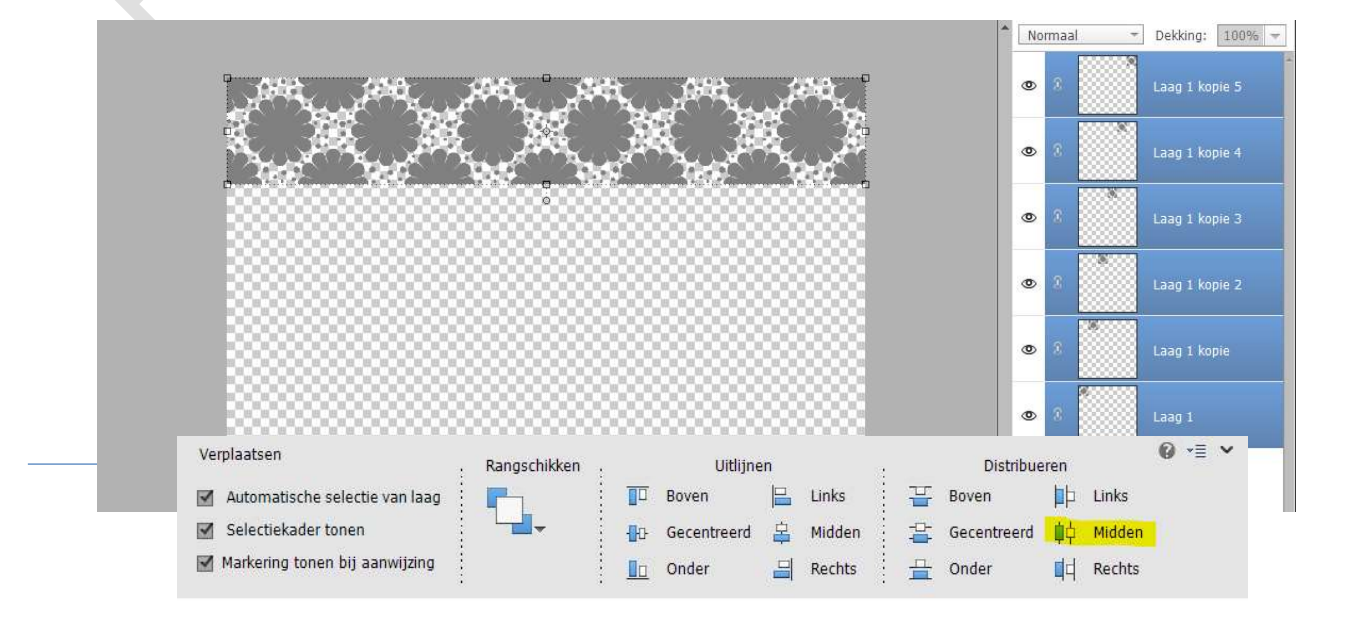

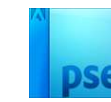

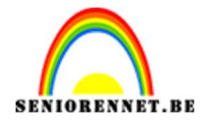

Alle 6 lagen staan nu op een rij bovenaan het document. Als u openingen ziet tussen de patroonlagen, betekent dit dat één van de twee hoekpatronen (of beide) niet precies tegen de randen laag.

# 8. Selecteer de 6 patroonlagen. Lagen Samenvoegen → Lagen Verenigen Geef de samengevoegde laag een passende naam.

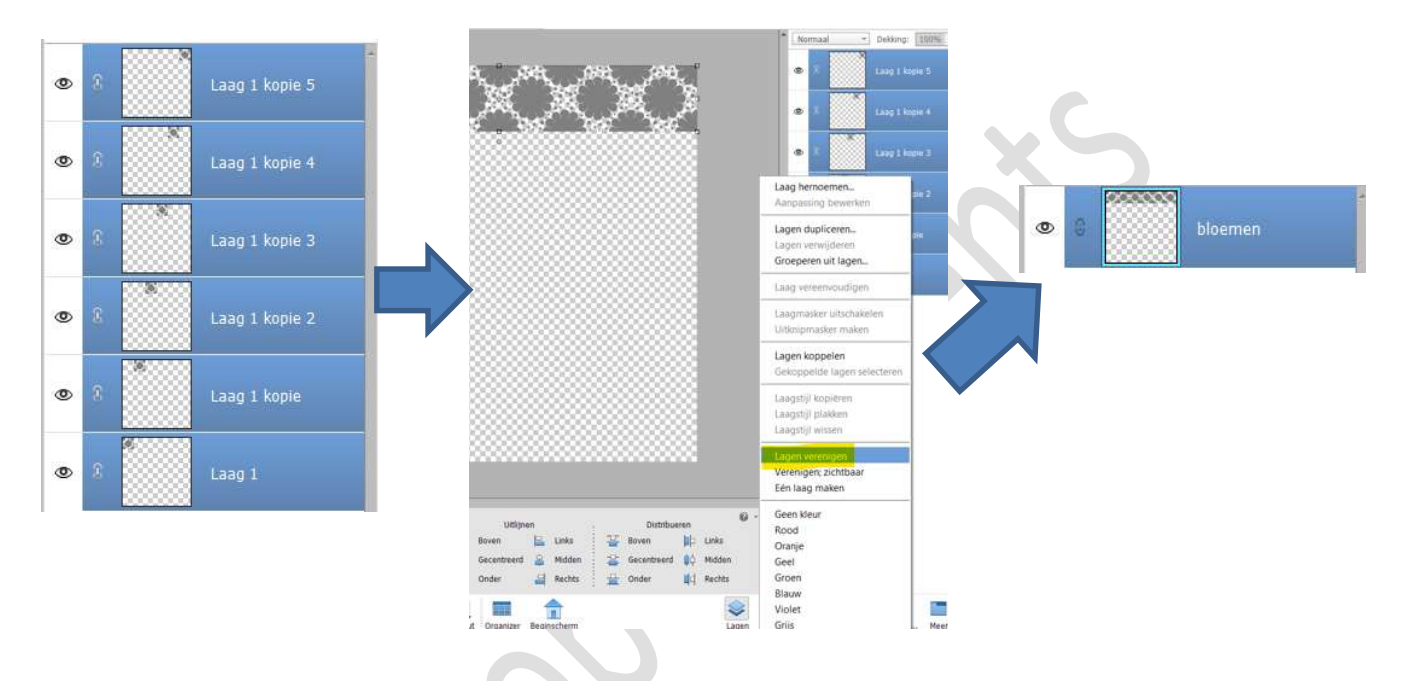

#### 9. Dupliceer de samengevoegde laag 5 keren. Activeer de bovenste laag.

Zorg ervoor dat het **Gereedschap Verplaatsen** is **geactiveerd**. Houd **Shift ingedrukt**, klik op de **bovenste laag** en **sleep de laag naar beneden**, zorg ervoor dat deze goed tegen de randen aan zit.

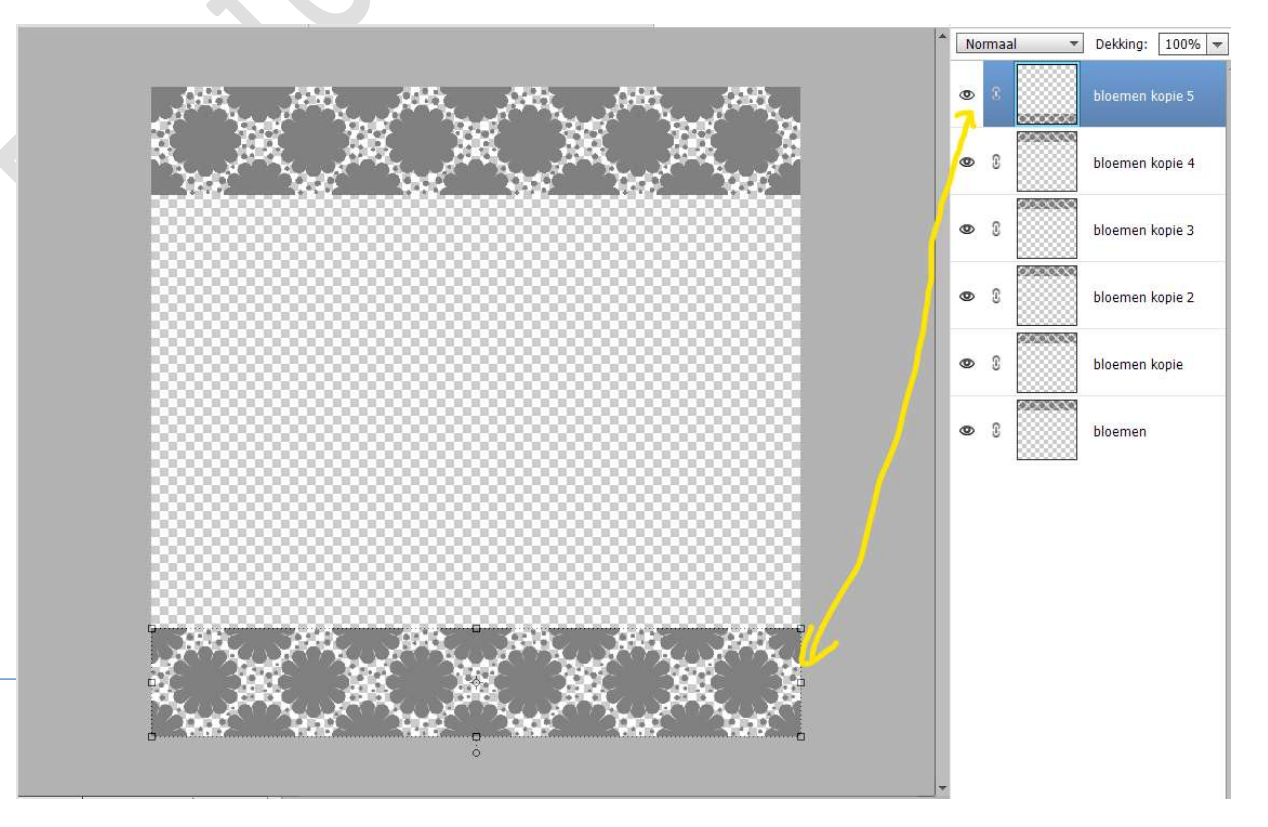

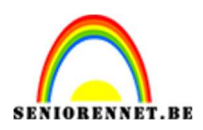

## pse

#### 10. Selecteer alle 6 de lagen. Klik in de menubalk op Verticale middelpunt distribueren.

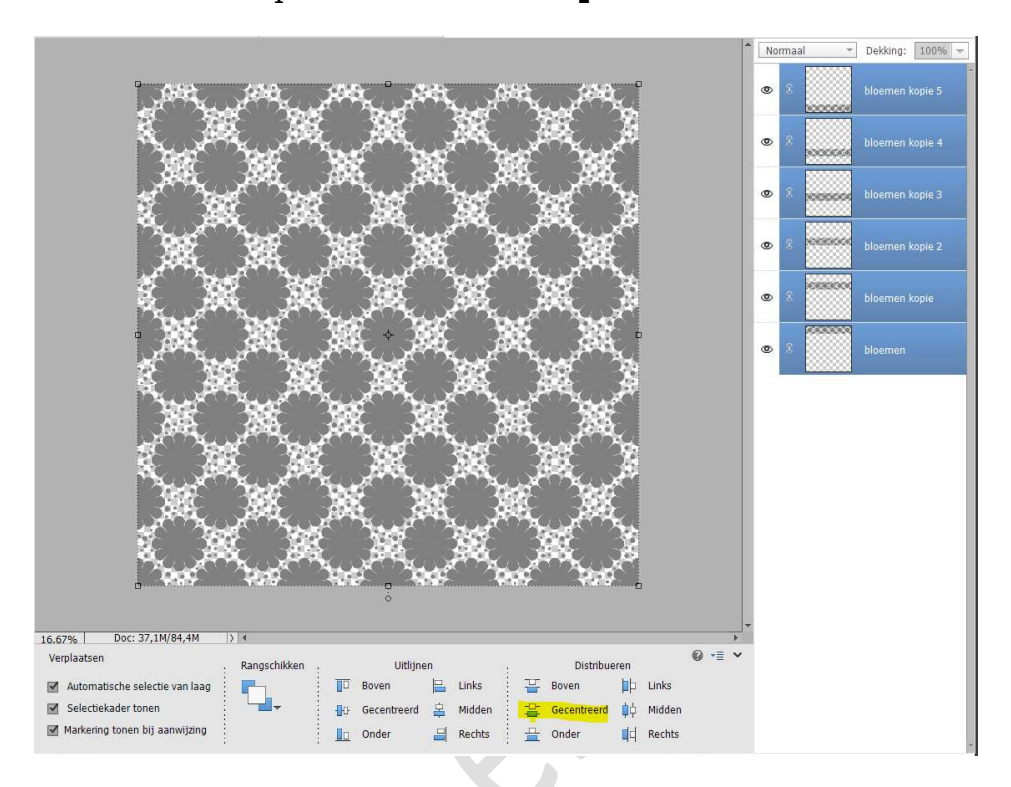

Je hebt het gedaan, je papier staat vol met jouw gekozen afbeelding.

#### **C. DEEL 3:**

1. Selecteer alle lagen

Klik met uw **rechtermuisknop** en u bekomt een **Uitklapvenster** en klik op **Lagen Verenigen**.

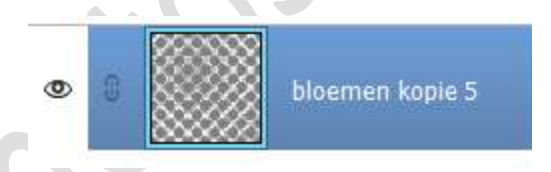

Ga naar Bewerken → Patroon definiëren.
 Geef een passende naam en klik op OK.

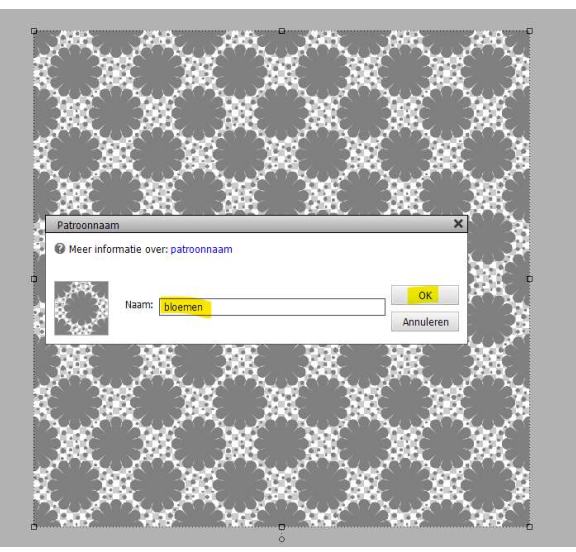

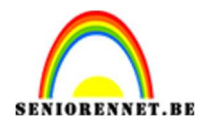

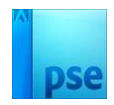

- 3. Sla dit document op voor toekomst nog te gebruiken.
- 4. Maak een nieuw document van 3600 x 3600 300 ppi witte kleur
- Plaats daarboven een Aanpassingslaag Volle kleur.
   Kies een kleur naar keuze en klik op OK.
   Ik heb de kleur #DFD4C7 gebruikt, kan later dit kleur nog wijzigen.

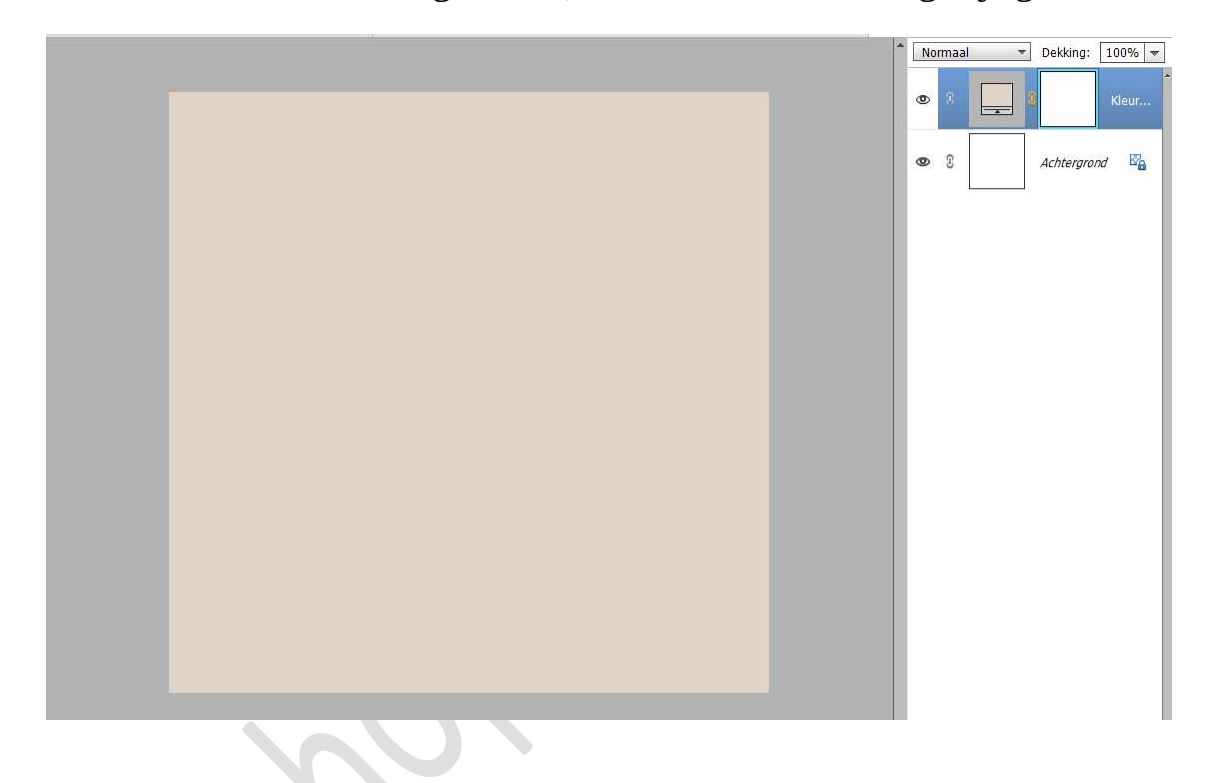

6. Plaats daarboven nog een Aanpassingslaag Patroon, neem uw zelfgemaakt patroon.
Pas de schaal aan naar keuze.
Tevreden druk op OK.

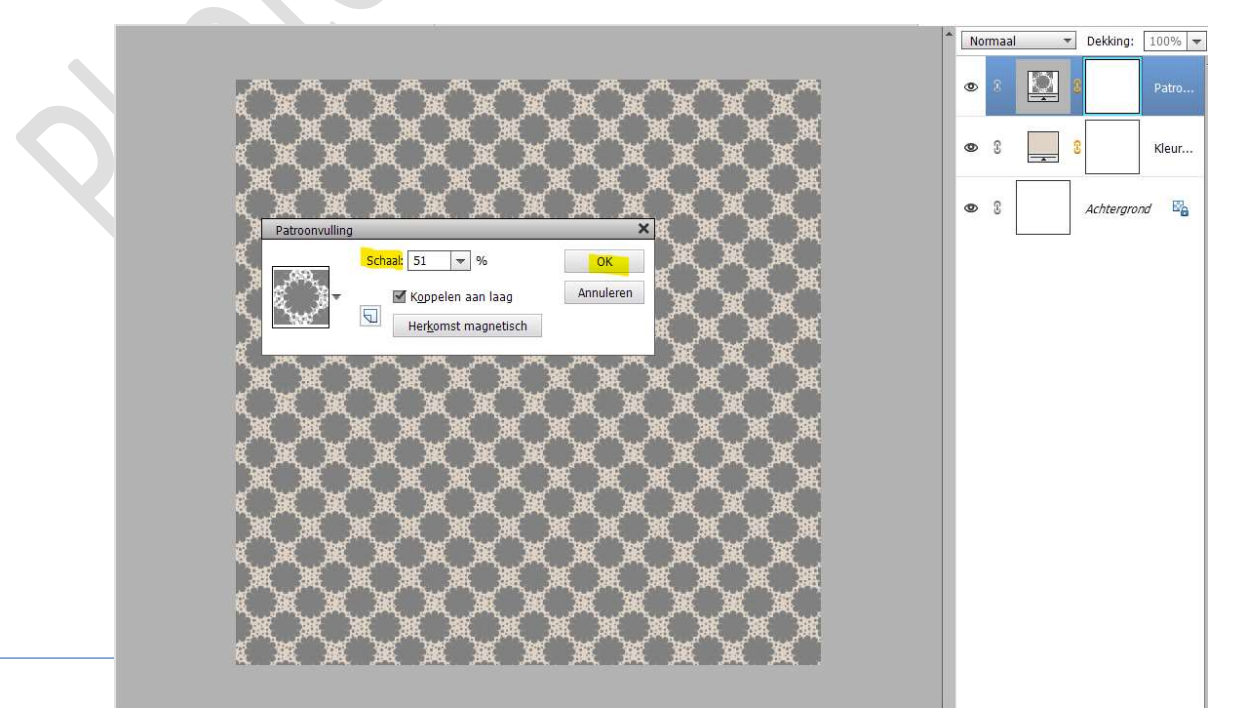

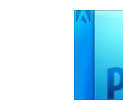

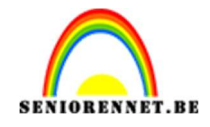

7. Klik met uw rechtermuisknop op Lagenpalet, zorg wel dat die actief staat van Patroon.
Klik op Laag vereenvoudigen.

Nu is uw Aanpassingslaag Patroonlaag een gewone laag geworden.

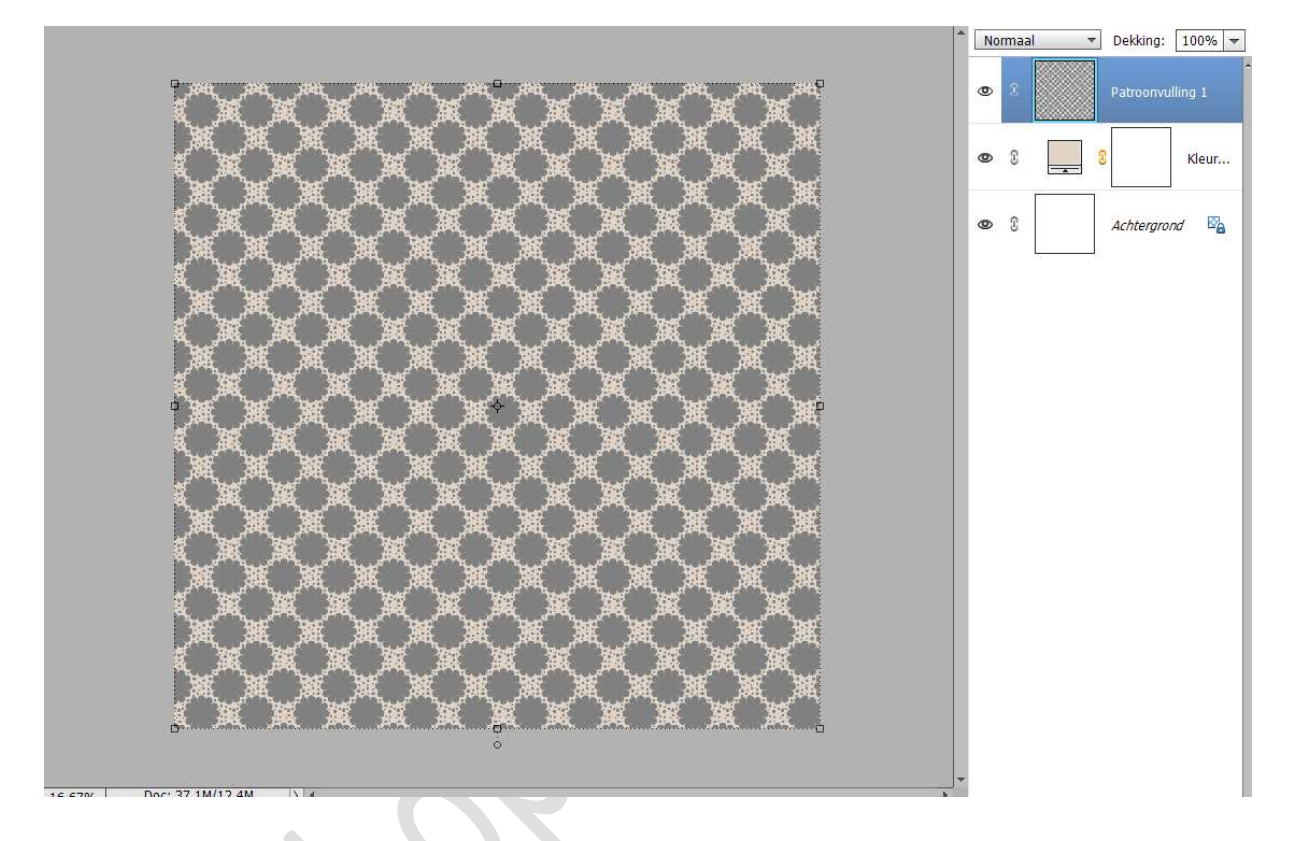

8. Voeg een **Nieuwe Aanpassingslaag Volle Kleur of Verloop** toe met kleur(en) naar keuze. Maak van de laag een **Uitknipmasker** en zet de **Overvloeimodus/** 

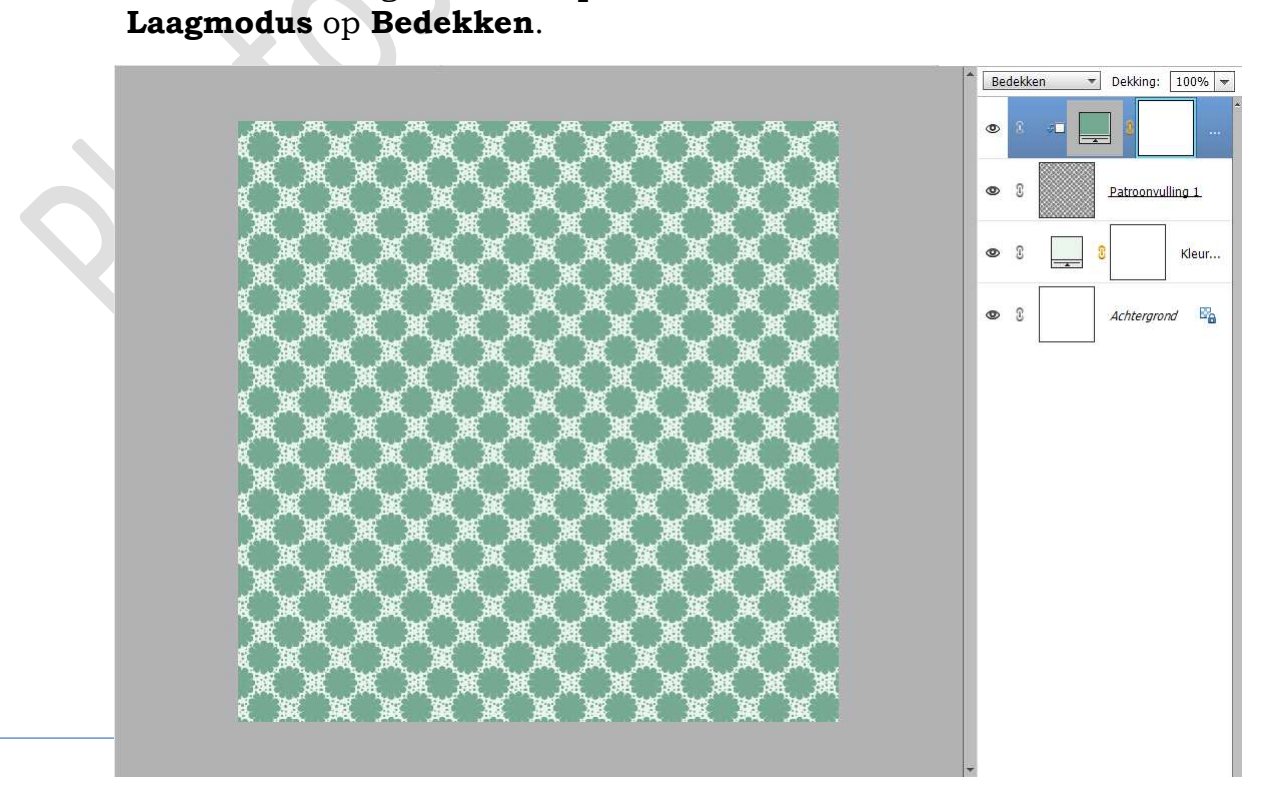

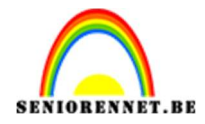

9. Werk af naar keuze. Vergeet uw naam niet Sla op als PSE: max. 800 px Sla op als JPEG: max. 150 kb.

Veel plezier ermee NOTI

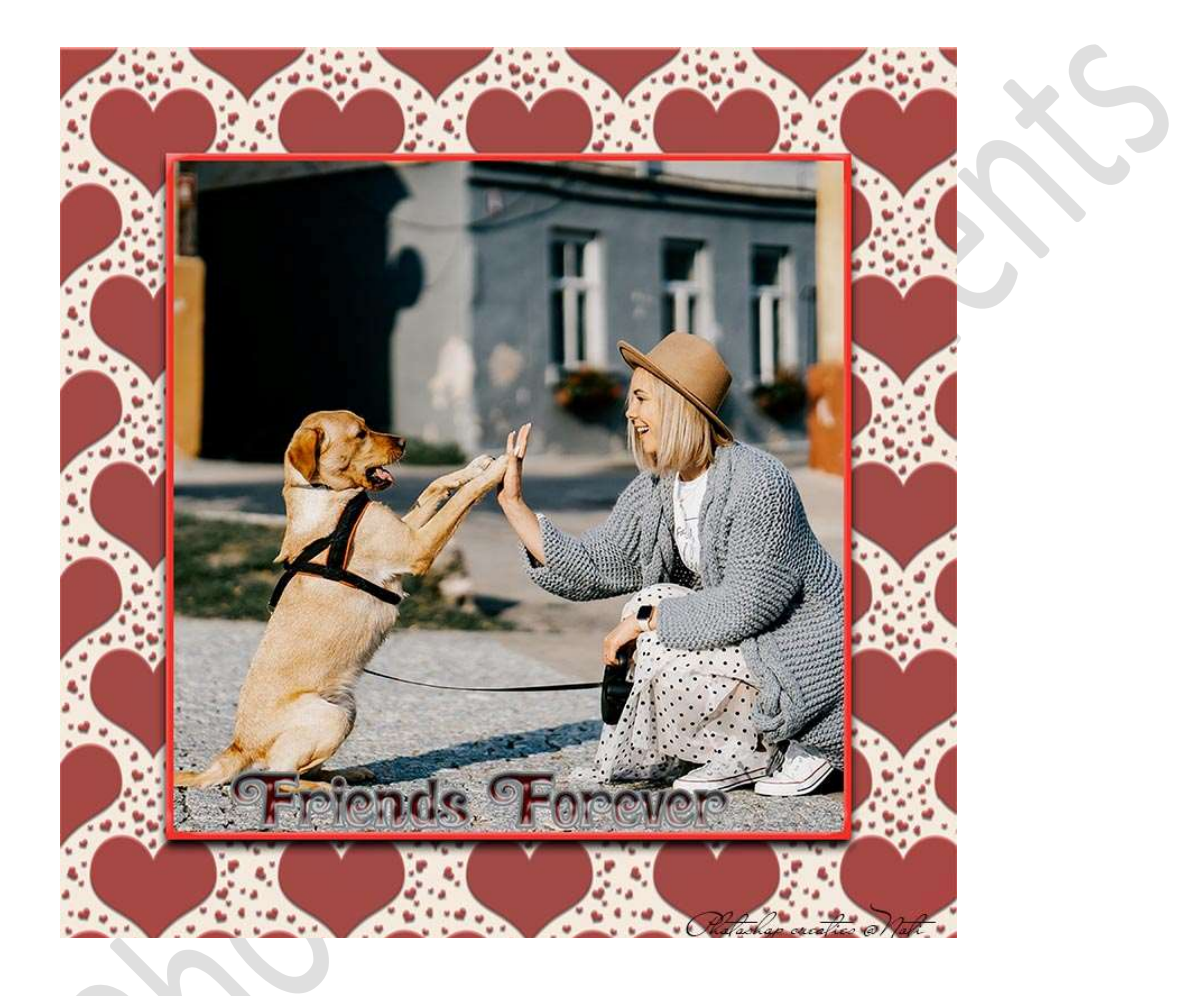